### 5. Verfügbarkeiten

Der letzte wichtige Schritt für die Dateneingabe findet im Hotel Manager in der Registerkarte Verfügbarkeiten statt. Hier werden die Verfügbarkeiten für Ihre Räumlichkeiten eingegeben, wenn Sie kein PMS mit Kognitiv verbunden haben, das die Verfügbarkeiten überträgt.

Sie können global Daten für alle Zimmertypen oder durch Anklicken des jeweiligen Kästchens links neben dem entsprechenden Zimmertypen einen Verfügbarkeitswert eingeben.

| Glo                                                                     | Globale Verfügbarkeiten Kontingente und Limits der Kanäle                     |   |    |    |    |    |    |    |    |    |    |    |    |    |  |
|-------------------------------------------------------------------------|-------------------------------------------------------------------------------|---|----|----|----|----|----|----|----|----|----|----|----|----|--|
| Anw<br>S                                                                | Anwenden auf Alle                                                             |   |    |    |    |    |    |    |    |    |    |    |    |    |  |
| Betr<br>Anfa                                                            | Betroffene Tage Anfangsdatum Enddatum                                         |   |    |    |    |    |    |    |    |    |    |    |    |    |  |
|                                                                         | Aktion Anzahl der freien Zimmer festlegen  Anzahl der freien Zimmer festlegen |   |    |    |    |    |    |    |    |    |    |    |    |    |  |
| Verfügbarkeit erhöhen um<br>Verfügbarkeit verringern um<br>Raum sperren |                                                                               |   |    |    |    |    |    |    |    |    |    |    |    |    |  |
| Ra                                                                      | um entsperren 04.01.2018                                                      |   |    |    |    |    |    |    |    |    |    |    |    |    |  |
| <b>`</b>                                                                | 04/01/2010                                                                    |   | 04 | 05 | 06 | 07 | 08 | 09 | 10 | 11 | 12 | 13 | 14 | 15 |  |
| Standard<br>STD Y                                                       |                                                                               | đ | 5  | 5  | 5  | 5  | 5  | 5  | 5  | 5  | 5  | 5  | 5  | 5  |  |
| Super<br>SUP                                                            | rior 🗸                                                                        | ľ | 5  | 5  | 5  | 5  | 5  | 5  | 5  | 5  | 5  | 5  | 5  | 5  |  |
| Deluxe                                                                  |                                                                               | đ | 5  | 5  | 5  | 5  | 5  | 5  | 5  | 5  | 5  | 5  | 5  | 5  |  |
| Suite<br>ROOM                                                           | L4                                                                            | đ | 5  | 5  | 5  | 5  | 5  | 5  | 5  | 5  | 5  | 5  | 5  | 5  |  |

Mit dem Dropdown-Menü können Sie auswählen, ob Sie eine Gesamtzahl oder einen Erhöhungs- bzw. Verringerungswert für den ausgewählten Zeitraum eingeben möchten. Zusätzlich ist es möglich Räume auf diese Weise zu sperren.

### 5. Verfügbarkeiten

| 1               | 04.01.2018 | × |    |    |    |    |    |    |
|-----------------|------------|---|----|----|----|----|----|----|
| <b>`</b>        | <u></u>    |   | 04 | 05 | 06 | 07 | 08 | 09 |
| Standard<br>STD | ~          | Ø | 5  | 5  | 5  | 5  | 5  | 5  |
| SUP             | ~          | Ø | 5  | 5  | 5  | 5  | 5  | 5  |
| Deluxe<br>DLX   | ~          | Ø | 5  | 5  | 5  | 5  | 5  | 5  |
| Suite<br>ROOM_4 |            | đ | 5  | 5  | 5  | 5  | 5  | 5  |

Sie können außerdem direkt im Kalender vorhandene Verfügbarkeiten per Klick auf den Tag in der jeweiligen Zimmerkategorie per Tastatureingabe überschreiben und mit Klick auf das Schloss den Tag schließen. Wenn Sie eine Hotelsoftware verwenden, wird die Verfügbarkeit automatisch überschrieben und es muss hier nichts angepasst werden.

### 5. Verfügbarkeiten

Unter dem Reiter Kontingente und Limits der Kanäle können Sie die Verfügbarkeiten für Kanäle anpassen.

|                                                                                                    | Änderungen verwerfen              | Änderungen speichern                                                                                    |
|----------------------------------------------------------------------------------------------------|-----------------------------------|----------------------------------------------------------------------------------------------------|
| Globale Verfügbarkeiten Kontingente und Limits der Kanäle                                                                                                    |                                   |                                                                                                    |
| Anwenden auf Alle<br>Doppelzimmer (ROOM_1)<br>Kanäle Alle<br>DEMO_SUPPLY_SEARCH Dynamic Shop Responsive                                                                                                    | r (ROOM_4)                        |                                                                                                    |
| Betroffene Tage       Anfangsdatum       Enddatum                                                                                                    |                                   |                                                                                                    |
| Tägliches Limit setzen   Tägliches Limit                                                                                                    | $\triangleright$                  |                                                                                                    |
| Tägliches Limit setzen       Tägliches Limit des Kanals sperren       Tägliches Limit des Kanals entsperren                                                                                                    |                                   | Anwenden                                                                                                |
| Tägliches Kontingent<br>Tägliches Kontingent setzen                                                                                                    |                                   |                                                                                                    |
| Tagliches Kontingent des Kanals sperren         Tägliches Kontingent des Kanals entsperren         3       04       05       06       07       08       09       10       11       12       13       14       15 | Jan<br>16 17 18 19 20 21 22 23 24 | Feb           4         25         26         27         28         29         30         31         01 |

Hier können Sie auswählen, ob Sie die Limits oder Kontingente global für alle Zimmer bzw. Kanäle setzen, oder einzelne Zimmertypen oder Kanäle auswählen. Unter dem Dropdown-Menü können Sie verschiedene Aktionen für einen ausgewählten Zeitraum setzen.

Wenn Sie ein tägliches Limit setzen, kann nur diese Anzahl an Zimmern an diesem Tag über den ausgewählten Kanal verkauft werden. Bei einem Kontingent wird die gewählte Anzahl für einen Kanal reserviert. Ist das Kontingent aufgebraucht ist der Zimmertyp, wenn noch Zimmer verfügbar sind, trotzdem noch über den Kanal buchbar.

### 5. Verfügbarkeiten

Die definierten Limits und Kontingente werden pro gewähltem

| Anwenden auf 📃 Alle                                                                                                    |                   |                                                                                                  |                        |                        |                             |                             |                             |                                  |                             |                             |                        |                        |                        |                        |
|----------------------------------------------------------------------------------------------------|-------------------|--------------------------------------------------------------------------------------------------|------------------------|------------------------|-----------------------------|-----------------------------|-----------------------------|----------------------------------|-----------------------------|-----------------------------|------------------------|------------------------|------------------------|------------------------|
| Doppelzimmer (ROOM_1) 🗹 Einzelzin                                                                                                    | nmer (ROOM_2)     | 🗆 Juni                                                                                           | or Suit                | te (RC                 | DOM_                        | 3)                          | 🗆 Fa                        | milier                           | nzimm                       | er (R                       | DOM                    | _4)                    |                        |                        |
| Kanäle 🔲 Alle                                                                                                    |                   |                                                                                                  |                        |                        |                             |                             |                             |                                  |                             |                             |                        |                        |                        |                        |
| DEMO_SUPPLY_SEARCH 🛛 🗹 Dynam                                                                                                    | iic Shop Responsi | ive                                                                                              |                        |                        |                             |                             |                             |                                  |                             |                             |                        |                        |                        |                        |
| Betroffene Tage                                                                                                    |                   |                                                                                                  |                        |                        |                             |                             |                             |                                  |                             |                             |                        |                        |                        |                        |
| Anfangsdatum 04.01.2018 Endo                                                                                                    | datum 11.01.2     | 018                                                                                              |                        |                        |                             |                             |                             |                                  |                             |                             |                        |                        |                        |                        |
| Aktion                                                                                                    |                   |                                                                                                  |                        |                        |                             |                             |                             |                                  |                             |                             |                        |                        |                        |                        |
| Tägliches Limit setzen                                                                                                    | •                 | 3                                                                                                | Û                      |                        |                             |                             |                             |                                  |                             |                             |                        |                        |                        |                        |
|                                                                                                    |                   |                                                                                                  |                        |                        |                             |                             |                             |                                  |                             |                             |                        |                        |                        |                        |
| /erkaufte Zimmer anzeigen                                                                                                    |                   |                                                                                                  |                        |                        |                             |                             |                             |                                  |                             |                             |                        |                        |                        |                        |
| /erkaufte Zimmer anzeigen<br>02.01.2018                                                                                                    |                   | >                                                                                                |                        | 02                     | 0.4                         | 05                          | 0.5                         | 07                               | 00                          | 00                          | 40                     | 44                     | 42                     | 42                     |
| Verkaufte Zimmer anzeigen<br><u>02.01.2018</u>                                                                                                    |                   | >                                                                                                | 02                     | 03                     | 04                          | 05                          | 06                          | 07                               | 08                          | 09                          | 10                     | 11                     | 12                     | 13                     |
| Verkaufte Zimmer anzeigen 02.01.2018 oppelzimmer 00M_1                                                                                                    | ^                 | >                                                                                                | 02                     | 03<br>5                | 04                          | 05<br>5                     | 06<br>5                     | 07                               | 08                          | 09<br>5                     | 10<br>5                | 11<br>5                | 12<br>5                | 13                     |
| Verkaufte Zimmer anzeigen          02.01.2018         Ooppelzimmer         00M_1         Dynamic Shop Responsive         Tageslimit ()                                                                                                    | ^<br>@            | ><br>&<br>&                                                                                      | 02<br>5                | 03<br>5<br>-           | 04<br>5<br>3                | 05<br>5<br>3                | 06<br>5<br>3                | 07<br>5<br>3                     | 08<br>5<br>3                | 09<br>5<br>3                | 10<br>5<br>3           | 11<br>5<br>3           | 12<br>5<br>-           | 13<br>5<br>-           |
| Verkaufte Zimmer anzeigen 02.01.2018 00ppelzimmer 000M_1 Dynamic Shop Responsive Tageslimit  0 00M_2 000M_2                                                                                                    | ^<br>©            | ><br>©<br>©                                                                                      | 02<br>5<br>-<br>5      | 03<br>5<br>-<br>5      | 04<br>5<br>3                | 05<br>5<br>3<br>5           | 06<br>5<br>3<br>5           | 07<br>5<br>3<br>5                | 08<br>5<br>3<br>5           | 09<br>5<br>3<br>5           | 10<br>5<br>3           | 11<br>5<br>3<br>5      | 12<br>5<br>-<br>5      | 13<br>5<br>-<br>5      |
| Verkaufte Zimmer anzeigen       02.01.2018       oppelzimmer       00M_1       Dynamic Shop Responsive       Tageslimit ①       inzelzimmer       00M_2       Dynamic Shop Responsive       Tageslimit ①                                                                                                    | へ<br>前<br>へ       | ><br>&<br>&<br>&<br>&<br>&                                                                       | 02<br>5<br>-<br>5      | 03<br>5<br>-<br>5<br>- | 04<br>5<br>3<br>5<br>3      | 05<br>5<br>3<br>5<br>3      | 06<br>5<br>3<br>5<br>3      | 07<br>5<br>3<br>5<br>3           | 08<br>5<br>3<br>5<br>3      | 09<br>5<br>3<br>5<br>3      | 10<br>5<br>3<br>5<br>3 | 11<br>5<br>3<br>5<br>3 | 12<br>5<br>-<br>5<br>- | 13<br>5<br>-<br>5      |
| Verkaufte Zimmer anzeigen          02.01.2018         oppelzimmer         00M_1         Dynamic Shop Responsive         Tageslimit ①         inzelzimmer         00M_2         Dynamic Shop Responsive         Tageslimit ①         inzelzimmer         00M_2         Dynamic Shop Responsive         Tageslimit ①         inior Suite         00M_3 | ົ<br>ພິ<br>ົ      | ><br>&<br>&<br>&<br>&<br>&<br>&<br>&<br>&<br>&<br>&<br>&<br>&<br>&<br>&<br>&<br>&<br>&<br>&<br>& | 02<br>5<br>-<br>5<br>- | 03<br>5<br>-<br>5<br>- | 04<br>5<br>3<br>5<br>3<br>3 | 05<br>5<br>3<br>5<br>3<br>3 | 06<br>5<br>3<br>5<br>3<br>3 | 07<br>5<br>3<br>5<br>3<br>3<br>5 | 08<br>5<br>3<br>5<br>3<br>3 | 09<br>5<br>3<br>5<br>3<br>3 | 10<br>5<br>3<br>5<br>3 | 11<br>5<br>3<br>5<br>3 | 12<br>5<br>-<br>5<br>- | 13<br>5<br>-<br>5<br>5 |

Kanal in einer Spalte unter der jeweiligen Zimmerkategorie angezeigt.

| 1                                 | 02.01.2018 |   |   |    |    |    |    |    |    |    |         |     |                |    |   |
|-----------------------------------|------------|---|---|----|----|----|----|----|----|----|---------|-----|----------------|----|---|
|                                   |            |   |   | 02 | 03 | 04 | 05 | 06 | 07 | 08 | <b></b> | 10  | 11             | 12 | 1 |
| Doppelzimmer<br>ROOM_1            |            | ^ | ľ | 5  | 5  | 5  | 5  | 5  | 5  | 5  | 5       | 5 [ | <del>ک</del> ک | 5  | E |
| Dynamic Shop Respon<br>Tageslimit | sive       | Ŵ | ľ | -  | -  | 3  | 3  | 3  | 3  | 3  | 3       | 3   | 3              | -  |   |
| Einzelzimmer<br>ROOM_2            |            | ^ | ľ | 5  | 5  | 5  | 5  | 5  | 5  | 5  | 5       | 5   | 5              | 5  | Ę |
| Dynamic Shop Respon<br>Tageslimit | sive       | Û | ß | -  | -  | 3  | 3  | 3  | 3  | 3  | 3       | 3   | 3              | -  |   |
| Junior Suite<br>ROOM_3            |            |   | ľ | 5  | 5  | 5  | 5  | 5  | 5  | 5  | 5       | 5   | 5              | 5  | Ę |
| Familienzimmer<br>ROOM_4          |            |   | ľ | 5  | 5  | 5  | 5  | 5  | 5  | 5  | 5       | 5   | 5              | 5  | Ę |

Indem Sie die Zahl in den einzelnen Tagen anklicken, können Sie hier auch einfach für einzelne Tage die Verfügbarkeit sperren. Die rot eingefärbten Tage sind damit nicht mehr buchbar.